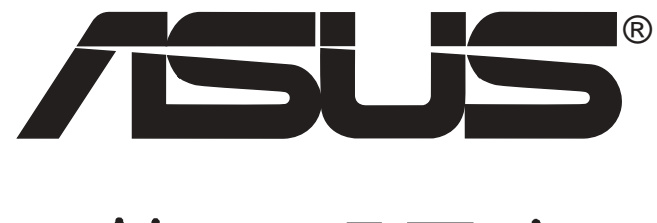

華碩顯示卡

快速安裝手冊

T1262 1版 2003 年 6 月發行

#### 版權所有·不得翻印 ©2003 華碩電腦

本產品的所有部分,包括配件與軟體等,其所有權歸華碩電腦公司(以下簡稱華碩)所有,未經華碩公司許可,不得任意地仿製、拷貝、謄抄或轉譯。本使用手冊沒有任何型式的擔保、立場表達或其它暗示。若有任何因本使用手冊或其所提到之產品的所有資訊,所引起直接或間接的資料流失、利益損失或事業終止,華碩及其所屬員工恕不為其擔負任何責任。除此之外,本使用手冊所提到的產品規格及資訊僅供參考,內容亦會隨時更新,恕不另行通知。本使用手冊的所有部分,包括硬體及軟體,若有任何錯誤,華碩沒有義務為其擔負任何責任。

使用手冊中所談論到的產品名稱僅做識別之用,而這些名稱可能是屬於 其他公司的註冊商標或是版權。

本產品的名稱與版本都會印在主機板/顯示卡上,版本數字的編碼方式 是用三個數字組成,並有一個小數點做間隔,如1.22、1.24 等...數字愈大表 示版本愈新,而愈左邊位數的數字更動表示更動幅度也愈大。主機板/顯示 卡、BIOS 或驅動程式改變,使用手冊都會隨之更新。更新的詳細說明請您 到華碩的全球資訊網瀏覽或是直接與華碩公司聯絡。

注意!若華碩產品上之產品序號有所破損或無法辨識者,則該項產品恕不保固!

目錄

| 1. 驅動程式光碟内容                 | 8  |
|-----------------------------|----|
| 1.1 執行驅動程式光碟                |    |
| 2. 安裝驅動程式                   | 9  |
| 2.1 安裝 ASUS Enhanced Driver |    |
| 2.1.1 Windows 98SE          |    |
| 方法一:使用華碩快速安裝程式              | 9  |
| 方法二:使用 Windows 的顯示器/內容      |    |
| 方法三:利用 Windows 的隨插即用功能      |    |
| 2.1.2 Windows 2000/XP       |    |
| 方法一:使用華碩快速安裝程式              |    |
| 方法二:使用 Windows 的隨插即用功能      |    |
| 2.1.3 Window NT4.0          |    |
| 方法一:使用 Windows 的顯示器/內容      |    |
| 2.2 安裝 NVIDIA WHQL 驅動程式     |    |
| 2.3 安裝 DirectX 程式庫          |    |
| 2.4 安裝 AGP GART 驅動程式        |    |
| 2.5 安裝 WDM 影像擷取驅動程式         |    |
| 2.6 移除驅動程式                  |    |
| 2.6.1 Windows 98SE          |    |
| 方法一:使用自動執行程式                |    |
| 方法二:使用 Windows 控制台          |    |
| 2.6.2 Windows 2000          |    |
| 方法一:使用自動執行程式                |    |
| 方法二:使用 Windows 控制台          |    |
| 2.6.3 Window NT4.0          |    |
| 方法一:使用 Windows 控制台          |    |
| 3. 安裝工具程式                   | 22 |
| 3.1 安裝 SmartDoctor          |    |
| 3.2 安裝 Video Security       |    |
| 3.3 安裝 ASUS Digital VCR     |    |
| 3.4 安裝 GameFace             |    |

# 華碩的聯絡資訊

### 華碩電腦公司 ASUSTeK COMPUTER INC. (亞太地區)

#### 市場訊息

| 地址   | :台灣臺北市北投區立德路 150 號 |
|------|--------------------|
| 電話   | : 886-2-2894-3447  |
| 傳眞   | : 886-2-2890-7798  |
| 電子郵件 | : info@asus.com.tw |

#### 技術支援

#### 免費服務電話:0800-093-456

| 6:00 |
|------|
|      |
|      |
|      |
|      |

## ASUS COMPUTER INTERNATIONAL (美國)

#### 市場訊息

| 地址   | : 44370 Nobel Drive, Fremont ,CA 94538, USA |
|------|---------------------------------------------|
| 傳眞   | : +1-510-608-4555                           |
| 電子郵件 | : tmdl@asus.com                             |

#### 技術支援

| 傳眞    | : +1-510-933-8173 |
|-------|-------------------|
| 電話    | : +1-502-995-0883 |
| 電子郵件  | : tsd@asus.com    |
| 全球資訊網 | : www.asus.com    |

### ASUS COMPUTER GmbH(德國/奧地利)

#### 市場訊息

| 地址    | : Harkort Str. 25, D-40880 Ratingen, Germany |
|-------|----------------------------------------------|
| 電話    | : 49-2102-95990                              |
| 傳眞    | : 49-2102-959911                             |
| 全球資訊網 | : www.asuscom.de                             |
| 線上聯絡  | : www.asuscom.de/sales                       |
| 技術支援  |                                              |
| 電話    | :49-2102-95990 主機板/其他產品                      |
|       | :49-2102-959910 筆記型電腦                        |
| 傳眞    | : 49-2102-959911                             |
| 線上支援  | : www.asuscom.de/support                     |

# 安全性須知

### 電氣方面的安全性

- 為了避免損壞您的顯示卡,在您欲安裝顯示卡到主機板的 AGP 插槽之前,請記得將電腦的電源插頭拔下。
- 請確認您的主機板可提供足夠基本操作使用的 3.3V 電壓。
- 為避免可能的電擊造成嚴重損害,在搬動電腦主機之前,請先將電腦 電源線暫時從電源插座中拔掉。
- 當您要從主機板連接或拔除任何的訊號線之前,請確定所有的電源線已 事先拔掉。
- 請確定電源供應器的電壓設定已調整到本國/本區域所使用的電壓標準 値。若您不確定您所屬區域的供應電壓值為何,那麼請就近詢問當地的 電力公司人員。
- 如果電源供應器已損壞,請不要嘗試自行修復。請將之交給專業技術服務人員或經銷商來處理。

操作方面的安全性

- 在您安裝主機板以及加入硬體裝置之前,請務必詳加閱讀本手冊所提供的相關資訊。
- 在使用產品之前,請確定所有的排線、電源線都已正確地連接好。若您 發現有任何重大的瑕疵,請儘速聯絡您的經銷商。
- 為避免發生電氣短路情形,請務必將所有沒用到的螺絲、迴紋針及其他 零件收好,不要遺留在主機板上或電腦主機中。
- 灰塵、濕氣以及劇烈的溫度變化都會影響主機板的使用壽命,因此請盡 量避免放置在這些地方。
- 請勿將電腦主機放置在容易搖晃的地方。
- 若在本產品的使用上有任何的技術性問題,請和經過檢定或有經驗的技術人員聯絡。

# 關於本使用指南

#### 提示符號

爲了能夠確保您正確地完成顯示卡設定,請務必注意下面這些會在本手 冊中出現的標示符號所代表的特殊含意。

警告:提醒您在進行某一項工作時要注意您本身的安全。

- **小心**:提醒您在進行某一項工作時要注意勿傷害到顯示卡或電腦主 機板元件。
- **重要**:此符號表示您必須要遵照手冊所描述之方式完成一項或多項 軟硬體的安裝或設定。

注意:提供有助於完成某項工作的訣竅和其他額外的資訊。

哪裡可以找到更多的產品資訊

您可以經由下面所提供的兩個管道來獲得您所使用的華碩產品資訊以及軟硬體的升級資訊等。

1.華碩網站

您可以到 http://taiwan.asus.com.tw 華碩電腦全球資訊網站取得所有關 於華碩軟硬體產品的各項資訊。台灣地區以外的華碩網址請參考第4頁的 華碩聯絡資訊。

2.其他文件

在您的產品包裝盒中除了本手冊所列舉的標準配件之外,也有可能 會夾帶有其他的文件,譬如經銷商所附的產品保證單據等。

本章節說明華碩顯示卡在各支援的作 業系統下之驅動程式及工具程式的安 裝程序。 Setuo Software

# 1.驅動程式光碟内容

隨貨附贈的驅動程式光碟包括了數個有用的驅動程式和工具軟體,將它 們安裝到系統中可以強化顯示卡的機能。

- 本使用手冊所顯示的畫面跟您的螢幕顯示可能不盡相同。
- 驅動程式光碟中的驅動程式及工具程式選單項目,將會視您所使用的顯示卡型號不同而有不同。
- 驅動程式光碟的内容也將會隨時更新,請參考本公司網站之最新驅動程式,恕不另行通知。

### 1.1 執行驅動程式光碟

欲開始使用驅動程式光碟,僅需將光碟放入光碟機中即可,若您的系統 已啓動「光碟機自動安插通知」功能,那麼稍待一會兒光碟片會自動顯示 驅動程式安裝畫面。

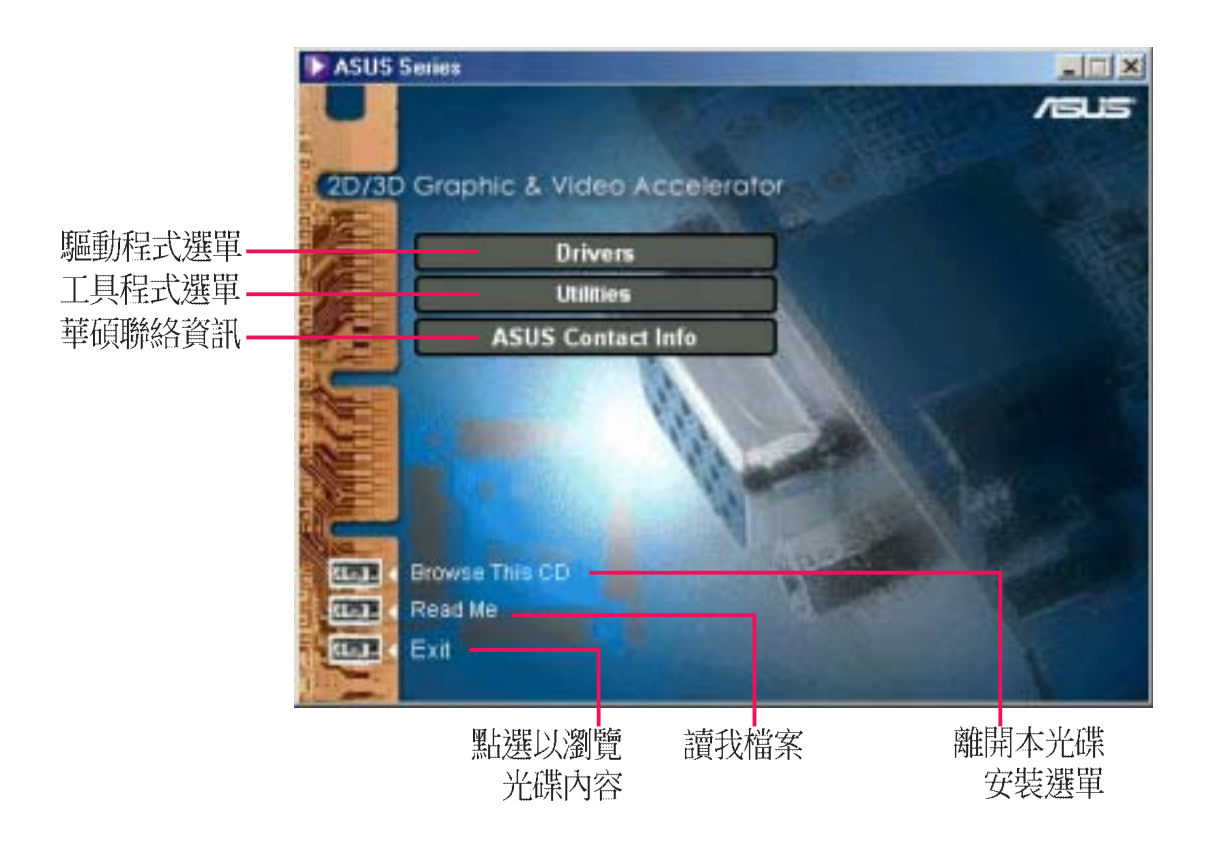

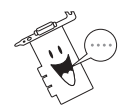

8

如果 Autorun 安裝選單沒有出現,請直接執行光碟中的 Setup.exe,即可看到驅動程式安裝畫面。

# 2. 安裝驅動程式

依據您所使用作業系統的不同,您可以從以下的安裝方法中選擇一種來 安裝您的顯示卡驅動程式。

### 2.1 安裝 ASUS Enhanced Driver

ASUS Enhanced Driver 提供最佳的 3D 效能,您必須安裝 ASUS Enhanced Driver 以增強您的顯示卡輸出效能。

#### 2.1.1 Windows 98SE

方法二和方法三並不會安裝適合的 AGP GART 驅動程式,而安裝 AGP GART 驅動程式可以確保 AGP 晶片組的 AGP 功能可以正常執行。還有,方法二和方法三也不會安裝 DirectX 的 runtime 程式庫,而 DirectX 的安裝卻關係到您的多媒體播放程式的硬體加速播放效能。

#### 方法一:使用華碩快速安裝程式

- 1. 開啓 Windows。
- 2. 將顯示模式切換至 標準顯示器介面卡(VGA)模式,並且重新開啓電 腦。
- 3. 將驅動程式安裝光碟置入 CD-ROM 光碟機中,此時華碩 Windows 98 安裝 程式會自動出現在螢幕上。
- 4. 按下 Drivers 選項,並在繼而出現的安裝畫面中按下 Install ASUS Enhanced Driver。

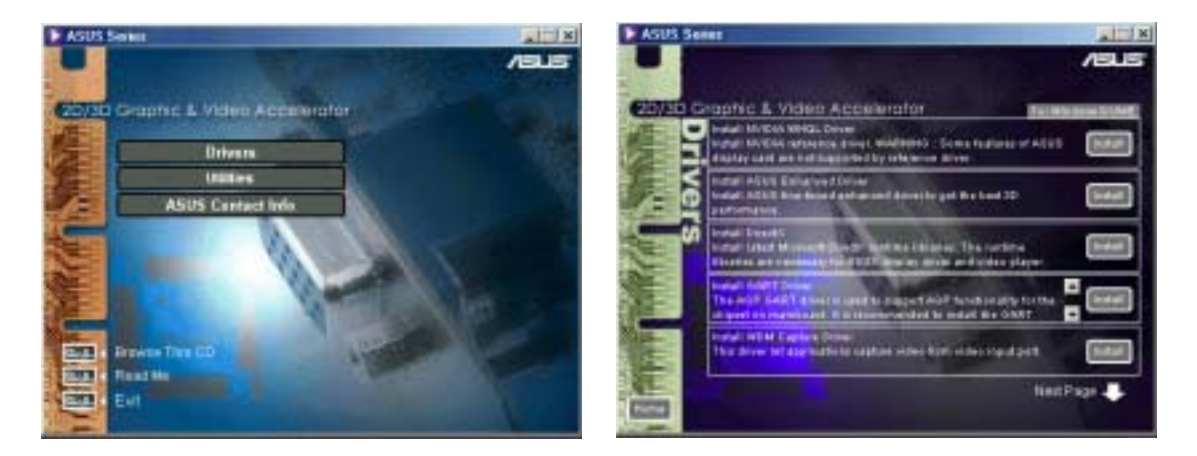

- 5. 請依照安裝程式的指示完成所有的驅動程式安裝步驟。
- 6. 當您將驅動程式安裝完畢後,請重新開啓電腦。

#### 方法二:使用 Windows 的顯示器 内容

- 1. 開啓 Windows。
- 2. 將顯示模式切換至**標準顯示器介面卡(VGA**)模式,並且重新開啓電 腦。
- 3. 在 Windows 桌面上按下滑鼠右鍵,並選擇內容。
- 切換到 設定 標籤頁並按下 進階 鍵,一個名為 標準顯示器介面卡 (VGA)內容的對話框會出現在 螢幕上。
- 在配接卡標籤頁上按下變更鍵, 一個名為 更新裝置驅動程式精靈 的對話框會出現在螢幕上,按下 下一步鍵,並在繼而出現的對話 框中核取 顯示所有驅動程式名 單...並且按下下一步鍵。
- 在繼而出現的對話框中核取顯示所 有的裝置 並按下 從磁片安裝.... 鍵。

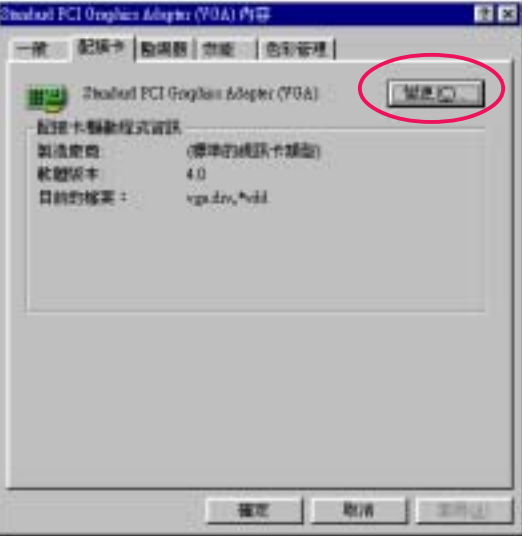

- 當 從磁片安裝 對話框出現時,按下 瀏覽 鍵在開啓舊檔對話中找尋 CD-ROM 的磁碟機代號。
- 8. 然後選取光碟內的 WIN9xME 資料夾,選擇 ASUSNV9X.INF 並按下 確定 鍵。
- 再在從磁片安裝對話框中按下確定鍵,一個名為選擇裝置的驅動程式 清單會出現在螢幕上。請依照您所使用的配接卡來選擇驅動程式,然後 按下確定鍵。
- 10. 接著更新裝置驅動程式精靈對話框會再度出現在螢幕上,請按下下一步 鍵,此時驅動程式檔案會被自動複製到您的硬碟中。
- 11. 當驅動程式檔案被複製完畢後,請按下完成鍵結束驅動程式的安裝步驟。
- 12. 當您再度回到 標準顯示器介面卡(VGA)內容 對話框,請按下 關閉 鍵,然後再回到 顯示器內容 對話框再按下 關閉 鍵。
- 13. 此時系統會要求您重新開啓電腦,請按下是鍵重新開啓電腦並且結束驅動程式的所有安裝步驟。

### 方法三:利用 Windows 的隨插即用功能

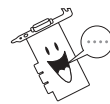

使用這個安裝方法之前,請先將系統中舊的顯示卡移除,並先行插入您的華碩顯示卡。

- 1. 開啓 Windows。
- 當 Windows 偵測到系統中的 華碩顯示卡時,一個名為 找到新的硬體 對話框會出 現在螢幕上。
- 請核取 硬體廠商提供的驅動程式 選項。
- 4. 當 Windows 的安裝程式要您 鍵入驅動程式的所在位置

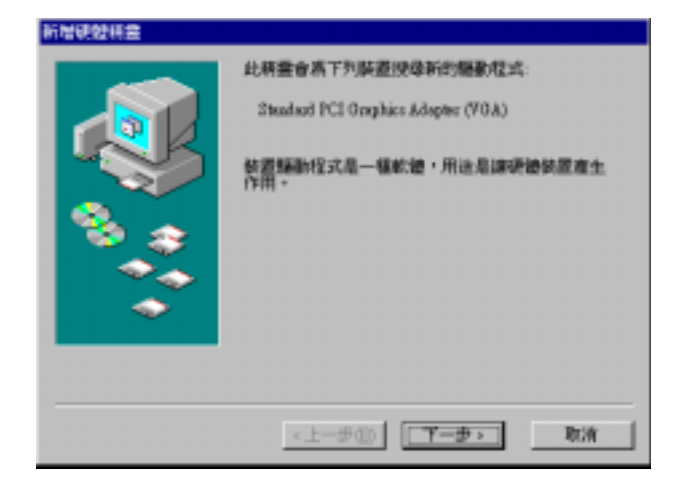

時,請鍵入D:\WIN9xME 讓安裝程式找到INF檔,並按下結束鍵開始複製驅動程式檔案到您的硬碟中。

5. 當驅動程式檔案被複製完畢後,系統會要求您重新開啓電腦,請按下 是 鍵重新開啓電腦並且結束驅動程式的所有安裝步驟。

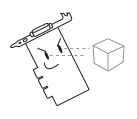

當系統偵測到第一個顯示裝置為華碩顯示卡時才能使用快速安裝程 序。

- 為了使您擁有最佳的顯示效能,請確認以下程序:
  - 當您使用 IDE DMA/33 或 DMA/66 硬碟時,請確認已開啓 DMA Mode。點選開始/控制台/系統/裝置管理員/磁碟機/内 容/設定值,然後勾選 DMA 選項。
  - 執行 Disk Defragmenter (defrag.exe) 特別是當硬碟容量快要
     用完時。
- 確認電源供應器能夠提供足以供顯示卡使用的最小電力。
- 當您使用 VIA 晶片組的主機板時,請在標準顯示模式下安裝 VIA VGARTD。

#### 2.1.2 Windows 2000/XP

#### 方法一:使用華碩快速安裝程式

- 1. 開啓 Windows。
- 當 Windows 偵測到您的華碩顯示 卡時,「歡迎使用尋找新增硬體 精靈」視窗將會自動出現。
- 3. 請按下 **取消** 以進入Windows 的桌面。

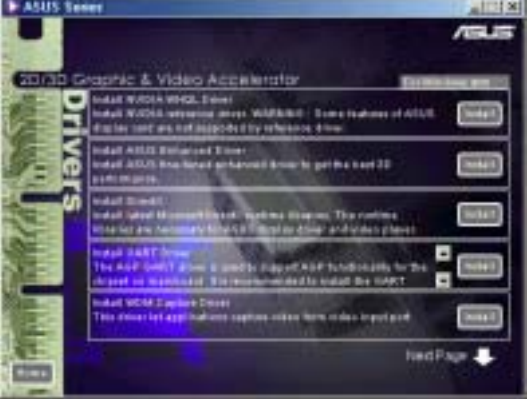

- 4. 將驅動程式安裝光碟置入 CD-ROM中,此時華碩 Windows 2000 安裝程式會自動出現在螢幕上。
- 5. 按下 Drivers 選項,並在繼而出現的安裝畫面中按下 Install ASUS Enhanced Driver。
- 6. 請依照安裝程式的指示完成所有的驅動程式安裝步驟。
- 7. 當您將驅動程式安裝完畢後,請重新開啓電腦。

#### 方法二:利用 Windows 的隨插即用功能

- 1. 開啓 Windows。
- 當 Windows 偵測到系統中的華碩 顯示卡時,一個名為 尋找新增硬 體精靈 對話框會出現在螢幕上。
- 3. 請按下一步。

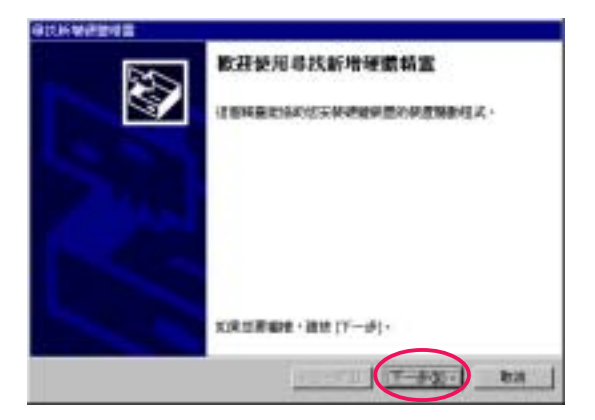

 在接下來出現的視窗中選取 搜尋 適當的裝置驅動程式檔案(建議 選項),然後按一下下一步。

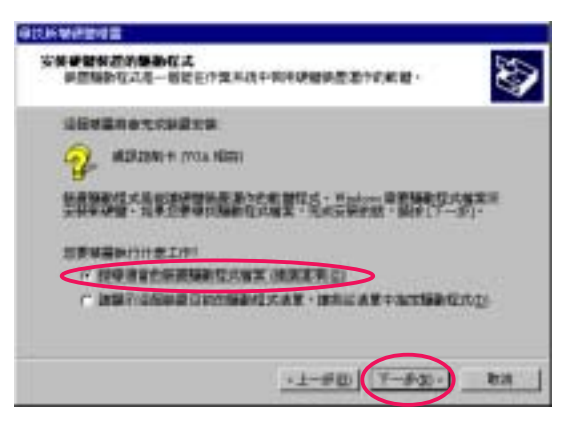

- 5. 將驅動程式安裝光碟置入光碟機 中。
- 選擇 CD-ROM光碟機,然後按 一下 下一步 開始搜尋光碟機中 的驅動程式。

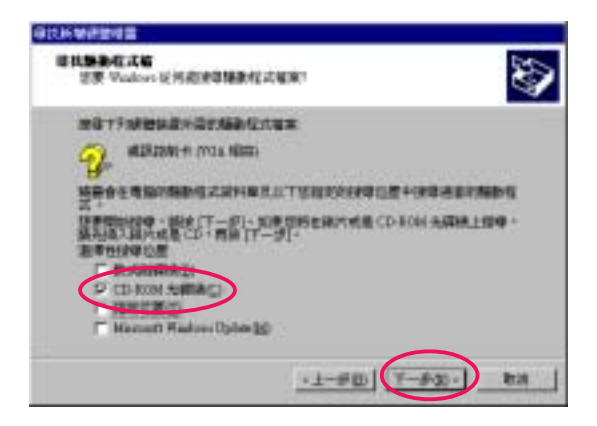

 2. 當安裝精靈完成搜尋您的顯示卡 驅動程式之後,請按一下下一步 以開始安裝所需的驅動程式。

| <b>建物管理</b>                                                                                                    |         |
|----------------------------------------------------------------------------------------------------|---------|
| 1894至1997年7月1日年8月1日日<br>1894至1997年7月1日日<br>1994至1997年7月1日<br>1994至1997年7月1日<br>1994<br>1994<br>1994<br>1994<br>1994<br>1994<br>1994<br>19 | So -    |
| seese correst and the second                                                                                                    |         |
| 🖓 - MEREZANI + maa Alam                                                                                                    |         |
| Windows 代表:2.40年間が加速が加速だ。11月1日第三級 Windows 代表:2.50年間<br>第二章 (アージ)・                                                                                                    | 195.1   |
| 🔊 theodoselectories                                                                                                    |         |
| 编集系编辑了关于他们设置的开始编集任书。但是中国外的法则研究。<br>第二十二十二十二十二十二十二十二十二十二十二十二十二十二十二十二十二十二十二十                                                                                                    | chill . |
| " KRATUBALU                                                                                                    |         |
| · 1-#0 (7-#\$)                                                                                                    | 828     |

8. 安裝完成,請按一下完成。

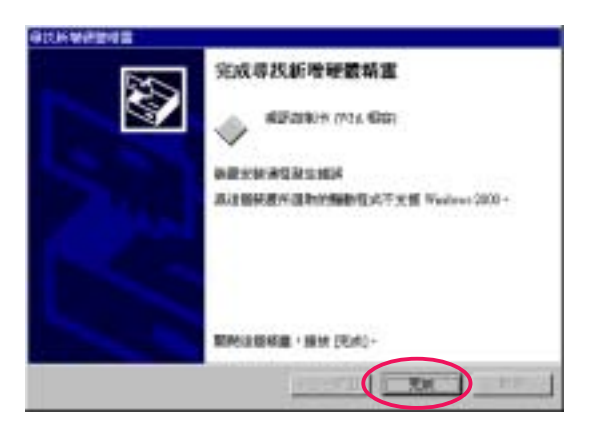

- 9. 請依照安裝程式的指示完成所有驅動程式安裝步驟。
- 10. 當您將驅動程式安裝完畢後,請重新開啓電腦。

#### 2.1.3 WINDOWS NT4.0

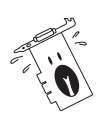

當您開始在 Windows NT4.0 中安裝驅動程式之前,請確認您已安裝 Windows NT 4.0 Sevice Pack 3 或者更新的版本,以確保您的顯示卡能夠完整發揮AGP的功能。(你可以在http://www.microsoft.com/ntworkstation/downloads下載 service packs。)

- 1. 開啓 Windows NT。
- 將顯示模式切換至 標準顯示器介面卡(VGA)模式(16色/640\*480 pixels),並且重新開啓電腦。
- 3. 在 Windows 桌面上按下滑鼠右鍵,並選擇內容。
- 切換到 設定 標籤頁並按下 進階 鍵,一個名為 標準顯示器介面卡
   (VGA)內容的對話框會出現在螢幕上。
- 5. 在 配接卡標籤頁上按下變更鍵,一個名為更新裝置驅動程式精靈的對 話框會出現在螢幕上,按下下一步鍵,並在繼而出現的對話框中核取顯 示所有驅動程式名單... 並且按下下一步鍵。
- 6. 在繼而出現的對話框中核取 **顯示所有的裝置** 並按下 從磁片安裝.... 鍵。
- 7. 當 從磁片安裝 對話框出現時,按下 瀏覽 鍵在開啓舊檔對話中找尋 CD-ROM 的磁碟機代號。
- 8. 然後選取光碟內的 NT40 資料夾,選擇 ASUS V8200 並按下確定鍵。
- 再在 從磁片安裝 對話框中按下 確定 鍵,一個名為 選擇裝置 的驅動程式 清單會出現在螢幕上。請依照您所使用的作業系統來選擇驅動程式,然 後按下 確定 鍵。
- 10. 接著 **更新裝置驅動程式精靈**對話框會再度出現在螢幕上,請按下**下一步** 鍵,此時驅動程式檔案會被自動複製到您的硬碟中。
- 11. 當驅動程式檔案被複製完畢後,請按下 完成 鍵結束驅動程式的安裝步 驟。
- 12. 當您再度回到 標準顯示器介面卡(VGA)內容 對話框,請按下 關閉 鍵,然後再回到 顯示器內容 對話框再按下 關閉 鍵。
- 13. 此時系統會要求您重新開啓電腦,請按下是鍵重新開啓電腦並且結束驅動程式的所有安裝步驟。

## 2.2 安裝 NVIDIA WHQL 驅動程式

NVIDIA WHQL Driver 是 NVIDIA 提供 Microsoft's Windows Hardware Quality Labs 之顯示卡驅動程式,它將使您的顯示卡完全相容於 Winodws 作業系統。

- 將驅動程式安裝光碟放入 CD-ROM 中,光碟片中的驅動程式安 裝畫面會自動出現。如果安裝程 式沒有出現,請直接執行光碟片 中的 Setup.exe。然後按下 Drivers。
- 2. 在繼而出現的安裝畫面中選擇 Install NVIDIA WHQL Driver 選 項,您只要依據畫面指示即可完 成驅動程式安裝。
- 當所需的程式都已安裝至您的系統之後,會出現一個安裝完成的視窗,按下OK即完成驅動程式的安裝動作。

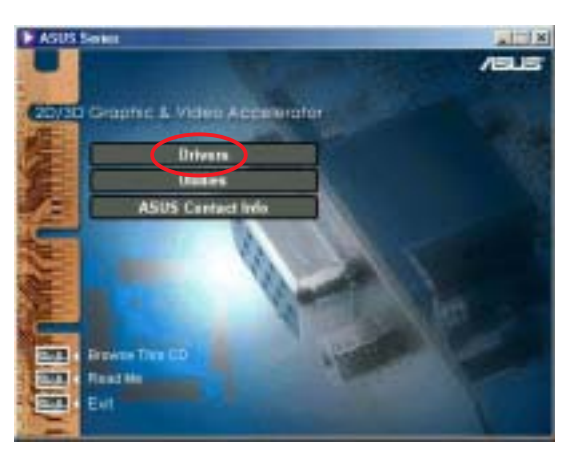

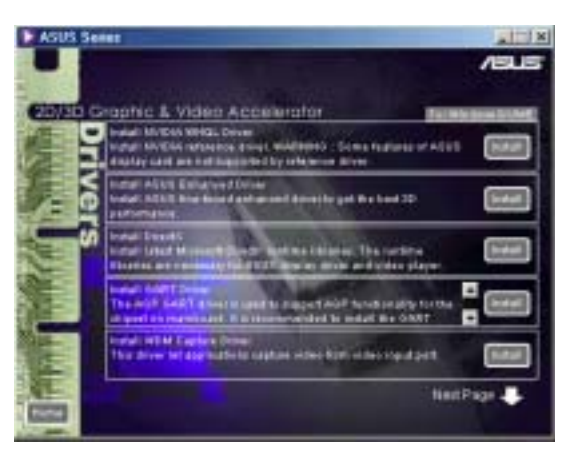

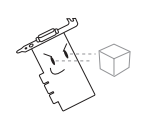

## 2.3 安裝 DirectX 程式庫

Microsoft DirectX 可以提供 Windows 98/2000 的 3D 硬體加速能力。

- 將驅動程式安裝光碟放入 CD-ROM 中,光碟片中的驅動程式 安裝程式會自動出現。如果安裝 程式沒有出現,請直接執行光碟 片中的Setup.exe。然後按下安裝 Drivers。
- 2. 在繼而出現的安裝畫面中選擇執 行 **Install DirectX** 選項。

3. 安裝程式會自動安裝 DirectX 9 程式庫到你的系統中。

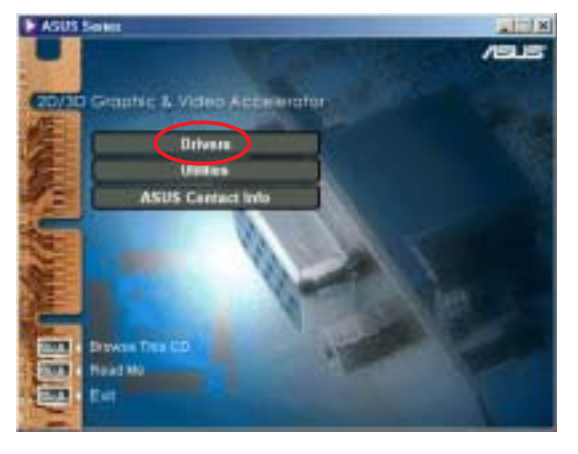

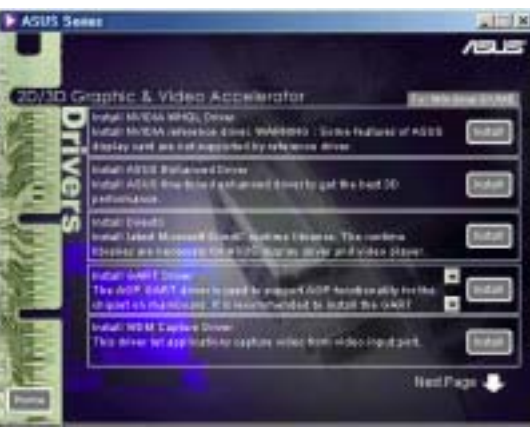

- Nel 白動女装 DirectX 9 削你的系統中。
- 4. DirectX 安裝完成。在這裡請按 下確定鍵,重新啓動電腦。

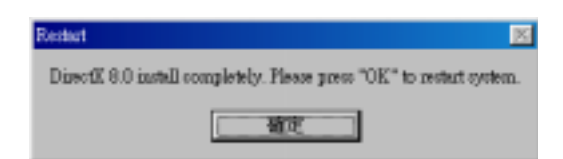

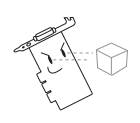

有些應用程式或遊戲是以舊版本的 DirectX 程式庫來撰寫,這些遊戲與 DirectX 9 並不相容。請確認您的應用程式或遊戲必須使用 DirectX 9 程 式庫才安裝 DirectX 9。

安装 Microsoft(R) Dise

GART 是 AGP 主機板所需的記憶體驅動程式,一般主機板廠商會提供該主機板晶片組所用的 GART 驅動程式。您也可以選擇本顯示卡驅動程式中所附的幾個晶片組 GART 驅動程式供您安裝。

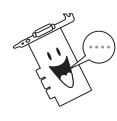

使用不同晶片組的主機板之安裝畫面會略有不同,請依照畫面中的指示完成所有安裝步驟。以下的範例圖片,是以 Intel 晶片組的 AGP GART 驅動程式安裝為例。

- 將驅動程式安裝光碟放入 CD-ROM 中,光碟片中的驅動程式安 裝程式會自動出現。如果安裝程 式沒有出現,請直接執行光碟片 中的 Setup.exe。然後按下 Drivers。
- 在繼而出現的安裝畫面中選擇執 行 Install GART Driver 選項。
   (目前支援 Intel、AMD、SiS、 VIA 和 ALi 的 AGP 晶片組)。

 安裝程式會自動偵測系統主機板 晶片組種類。點選 確定 安裝適 當的驅動程式。如果您發現安裝 程式偵測錯誤,或無法偵測到您 所使用的晶片組,請在右邊畫面 中選擇不,我要自己由清單挑選 選項,之後再按下確定鍵以進 入步驟4.的安裝畫面。否則,請 直接按下確定鍵進入步驟6.。

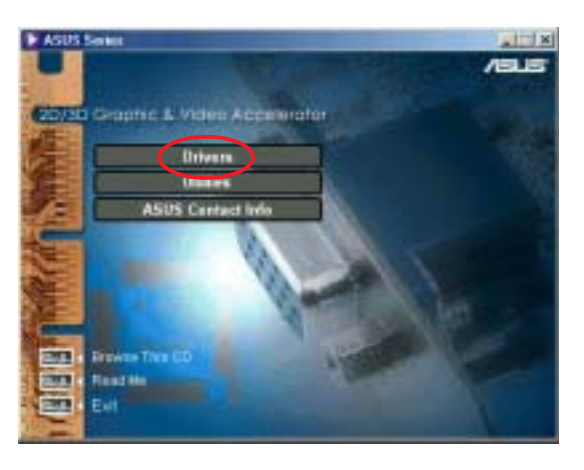

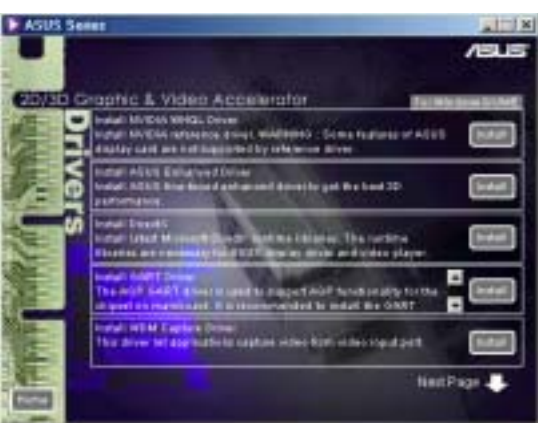

| 華領AGE GAR 1團動程式安裝畫面              |
|----------------------------------|
| ま び 使用 単価AGP GAR T 編和程式安装 軟値。    |
| 半程式俱测到您的主播细晶片磁意:                 |
| Intel Chipset                    |
| 边景安装它的籍韵程式嗎?                     |
| 注 是的,预要定赖它的轉動程式。                 |
| <ul> <li>不・我要自己由清章挑選。</li> </ul> |
|                                  |
| 和何纪六日 福光(山)                      |

 在這裡請先選擇正確的主機板晶 片組程式,然後按下 安裝 鍵繼 續以下安裝步驟。

5. 接著您會看到歡迎畫面出現,請 按下下一步鍵繼續安裝步驟。

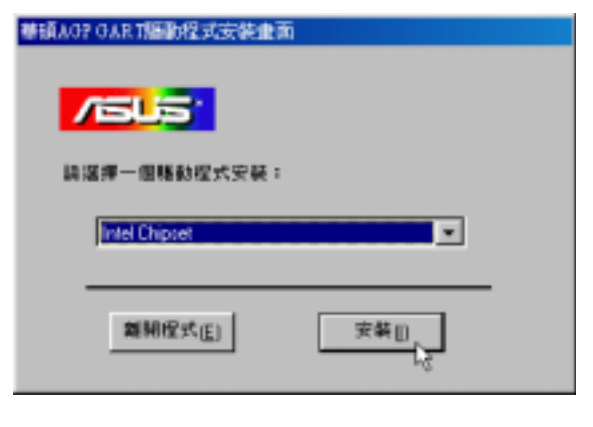

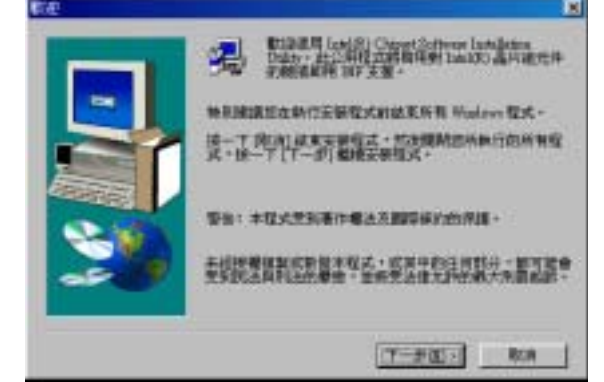

 當您跟隨著安裝程式完成 VGARTD程式所有安裝步驟以 後,最後請按下完成鍵結束程 式的安裝。

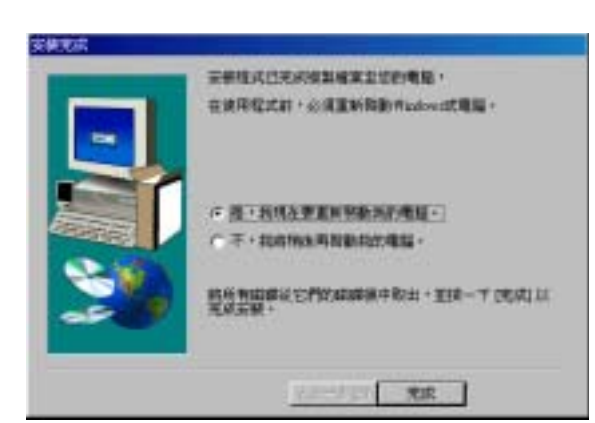

# 2.5 安裝 WDM 影像擷取驅動程式

您必須安裝 WDM 影像擷取驅動程式才能使用一些新近的 VCR 應用程式,讓應用程式可以從影像輸入埠擷取影像。本驅動程式符合 Microsoft Windows Driver Model (WDM)標準。

- 將驅動程式安裝光碟放入 CD-ROM中,光碟片中的驅動程式 安裝程式會自動出現。如果安 裝程式沒有出現,請直接執行 光碟片中的 Setup.exe。然後按 下 Drivers。
- 2. 當安裝驅動程式視窗出現後,點 選 Install WDM Capture Driver。

- 您看到安裝程式的歡迎畫面出 現時,請按下 Next 鍵開始將檔 案拷貝到硬碟中,然後依照接 下來的安裝畫面完成所有安裝 步驟。
- 安裝完成,請選擇 Yes,I want to restart my computer now,然後按 一下 Finish 鍵。

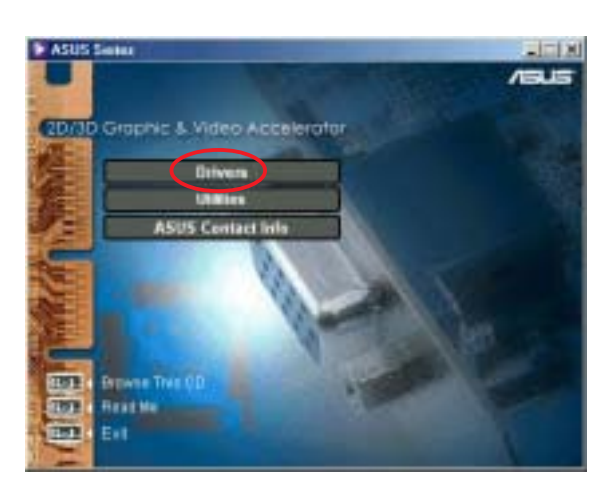

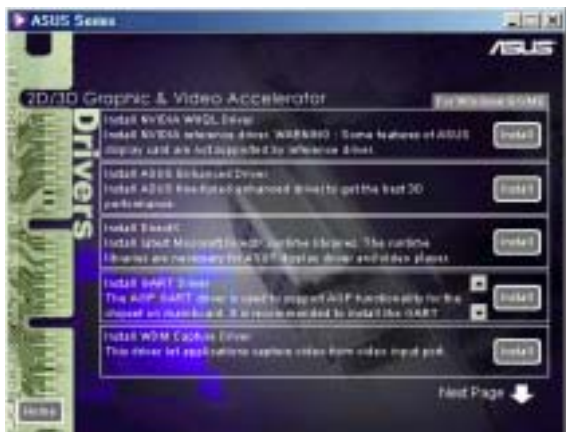

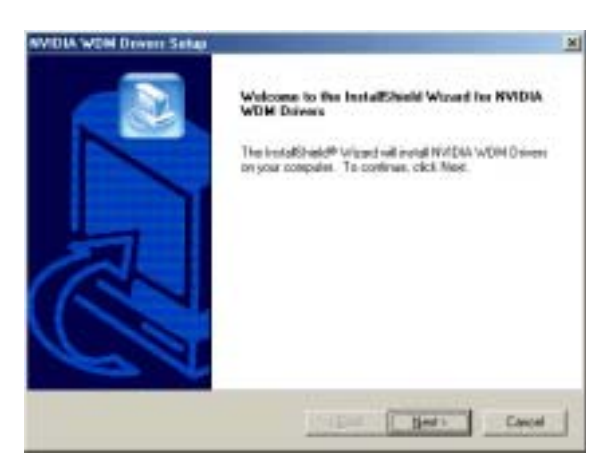

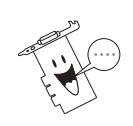

此一功能僅適用於具備 Video-in 功能的顯示卡。

## 2.6 移除驅動程式

假如您想升級驅動程式或是不再使用本顯示卡,以下將告訴您如何移除 顯示卡驅動程式。

Windows 98

#### 方法一:使用自動安裝畫面

- 將驅動程式安裝光碟放入 CD-ROM 中,光碟片中的驅動程式 安裝程式會自動出現。您也可 以直接執行 CD-ROM 中的 Setup.exe 程式,開啓自動安裝 畫面。按下 Drivers。
- 2. 請點選 Uninstall Display Driver 項目,在繼而出現的畫面中做 適當設定。

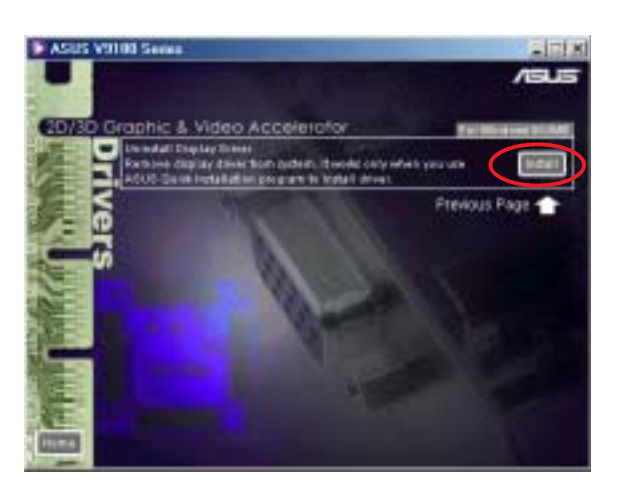

#### 方法二:使用控制台

- 1. 點選開始→設定→控制台。
- 2. 點選新增/移除程式項目。
- 接著會出現如右圖的視窗,請 點選 ASUS Display Drivers 項 目。然後點選 新增/移除 按鈕。
- 移除之後將出現一個對話窗請 您重新啓動電腦,請選擇是以 重新啓動電腦。

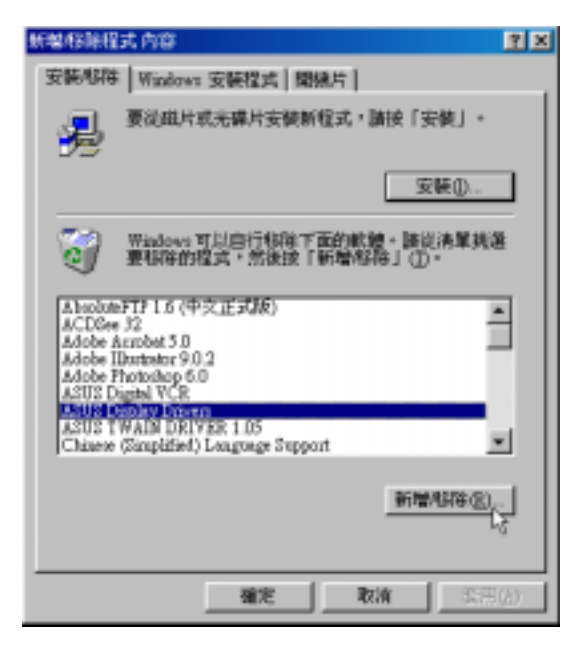

### Windows 2000

#### 方法一:使用自動安裝畫面

請參考前頁之Windows 98方法一的步驟。

#### 方法二:使用控制台

- 1. 點選開始→設定→控制台。
- 2. 點選新增/移除程式項目。
- 3. 接著會出現如右圖的視窗,請 點選 ASUS Display Drivers 項 目。然後點選 變更/移除按鈕。
- 移除之後將出現一個對話窗請 您重新啓動電腦,請選擇是以 重新啓動電腦。

| 100日間の時間   | \$                                | _101X     |
|------------|-----------------------------------|-----------|
| 18         | Research A                        | ashightes |
| un ettinet | ATRS Display Drivent              | 1         |
| -          | BREAT AND A DOLLAR - HO - T SHE B |           |
| -          |                                   |           |
|            |                                   |           |
|            |                                   |           |
| -          |                                   | 1         |
|            |                                   |           |

#### Windows NT4.0

#### 方法一:使用控制台

- 1. 點選開始→設定→控制台。
- 2. 點選新增/移除程式項目。
- 3. 請點選 ASUS Display Drivers 項目。然後點選 新增/移除 按鈕。
- 4. 移除之後將出現一個對話窗請您重新啓動電腦,請選擇 是 以重新啓動電 腦。

# 3 安裝工具程式

# 3.1 安裝 SmartDoctor

SmartDoctor 是一個可以用來監視顯示卡狀態的工具程式,它可以在顯示卡發生像是溫度過熱等異常狀況時發出警訊讓使用者提早防範。

- 將驅動程式安裝光碟放入 CD-ROM中,光碟片中的驅動程式 安裝程式會自動出現。如果安 裝程式沒有出現,請直接執行 光碟片中的Setup.exe。 然後按下 Utilities。
- 在繼而出現的安裝畫面中選擇 執行 Install SmartDoctor/Tweak 選項。

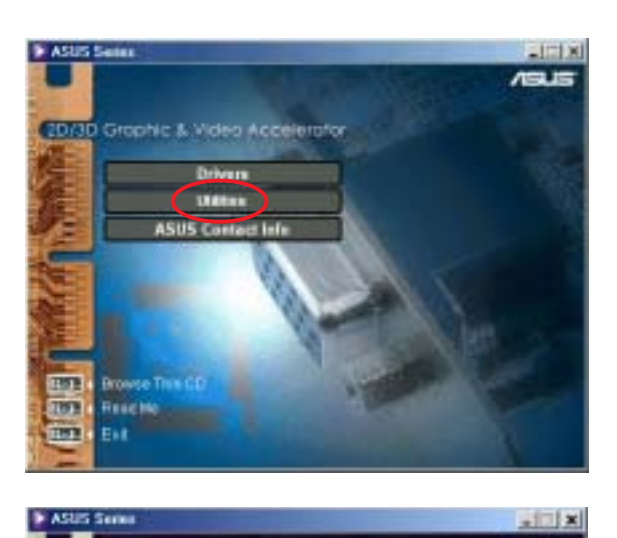

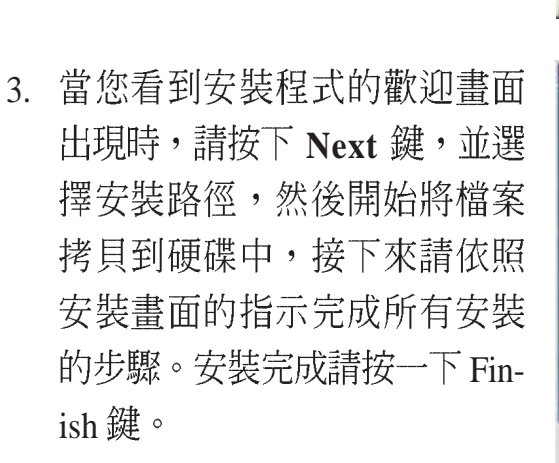

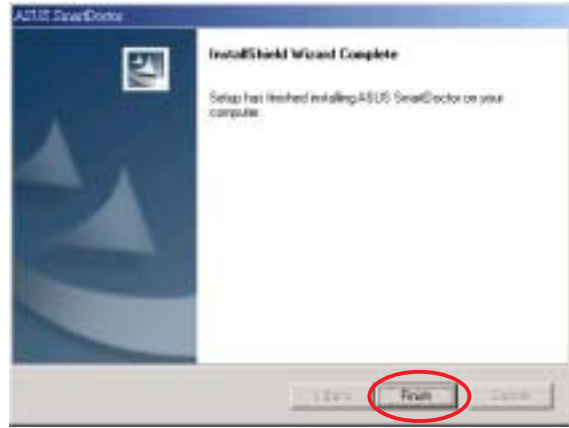

### 3.2 安裝 ASUS VideoSecurity

華碩影像神兵是一套功能完整、靈敏度很高的環境偵測程式,利用小型 攝影機的連接,可以偵測到環境中不同的變化,所以極為適合用在偵測房間 內是否有不明人物入侵,是否有重要物品移動了位置,甚至是嬰兒房內的小 娃娃是否滾到了床下。如果華碩影像神兵偵測到任何變動,它會視您的設定 而發出警告訊息。

 將驅動程式安裝光碟放入 CD-ROM中,光碟片中的驅動程式 安裝程式會自動出現。如果安 裝程式沒有出現(比如說,在 你的 Windows 98 裡頭光碟機的 自動安插通知功能被關閉), 請直接執行光碟片中的Setup. exe。

然後按下 Utilities。

 在繼而出現的安裝畫面中選擇 執行 Install VideoSecurity 選 項。

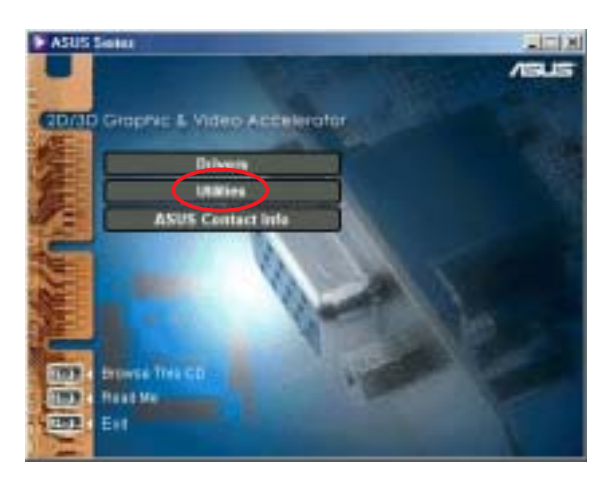

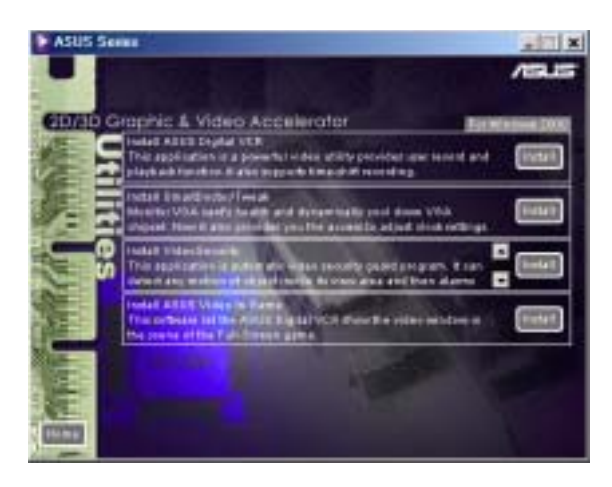

 當您看到安裝程式的歡迎畫面 出現時,請按下 Next 鍵開始將 檔案拷貝到硬碟中,然後依照 接下來的安裝畫面完成所有安 裝步驟。

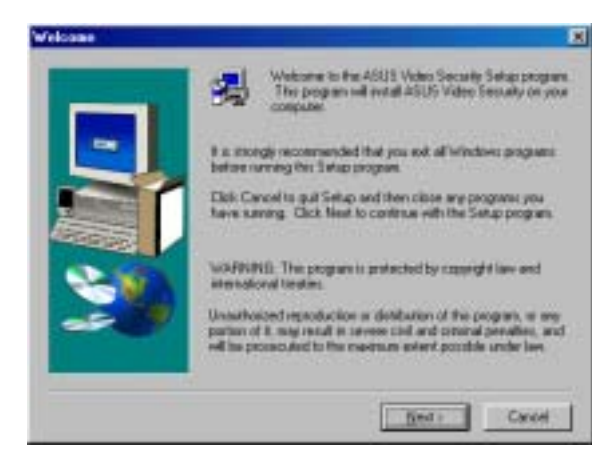

# 3.3 安裝 ASUS Digital VCR

ASUS Digital VCR 提供使用者觀看和捕捉從顯示卡視訊輸入埠中所輸入的視訊畫面。並提供使用者強大的視訊錄影及播放功能,同時還支援邊錄邊放的功能。

ASUS

185

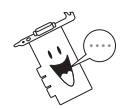

本程式必須配合擁有視訊輸入功能之顯示卡。

- 將驅動程式安裝光碟放入 CD-ROM中,光碟片中的驅動程式 安裝程式會自動出現。如果安 裝程式沒有出現,請直接執行 光碟片中的 Setup.exe。 然後按下 Utiliteis。
- 在繼而出現的安裝畫面中選擇執 行 Install ASUS Digital VCR 選 項。

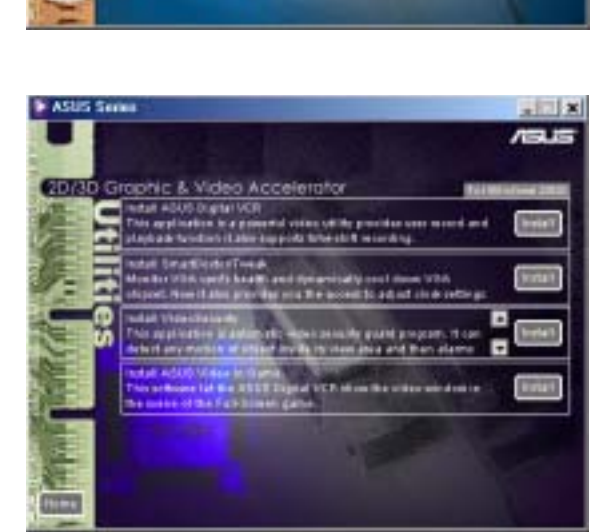

 當您看到安裝程式的歡迎畫面 出現時,請按下 Next 鍵開始將 檔案拷貝到硬碟中,然後依照 接下來的安裝畫面完成所有安 裝步驟。

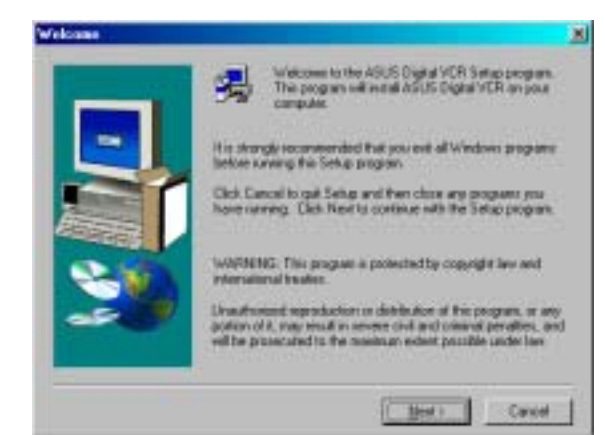

# 3.4 安裝 ASUS GameFace

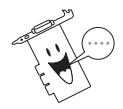

#### 本程式必須配合擁有視訊輸入功能之顯示卡。

ASUS GameFace 是一套可以在 遊戲中運作的視訊會議軟體,只需 搭配華碩顯示卡及網路攝影機,即 可在遊戲中與其他玩家透過網路視 訊對談,或邊玩遊戲邊看電視。

- 將驅動程式安裝光碟放入 CD-ROM中,光碟片中的驅動程式 安裝程式會自動出現。如果安 裝程式沒有出現,請直接執行 光碟片中的 Setup.exe。 然後在驅動程式安裝畫面中按下 Utilities。
- 在繼而出現的安裝畫面中選擇執 行 Install ASUS GameFace 選 項。
- 當您看到安裝程式的歡迎畫面 出現時,請按下 Next 鍵,並選 擇安裝路徑,然後開始將檔案 拷貝到硬碟中。

 接下來請依照安裝畫面的指示 完成所有安裝的步驟。安裝完 成請按一下 Finish 鍵。

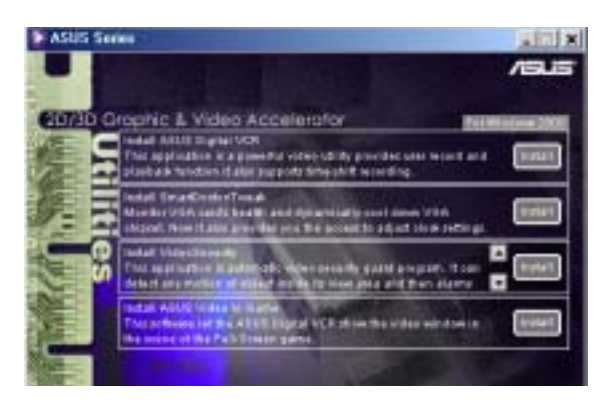

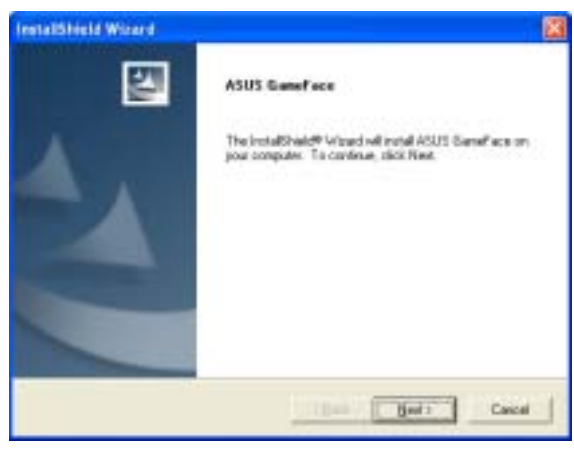

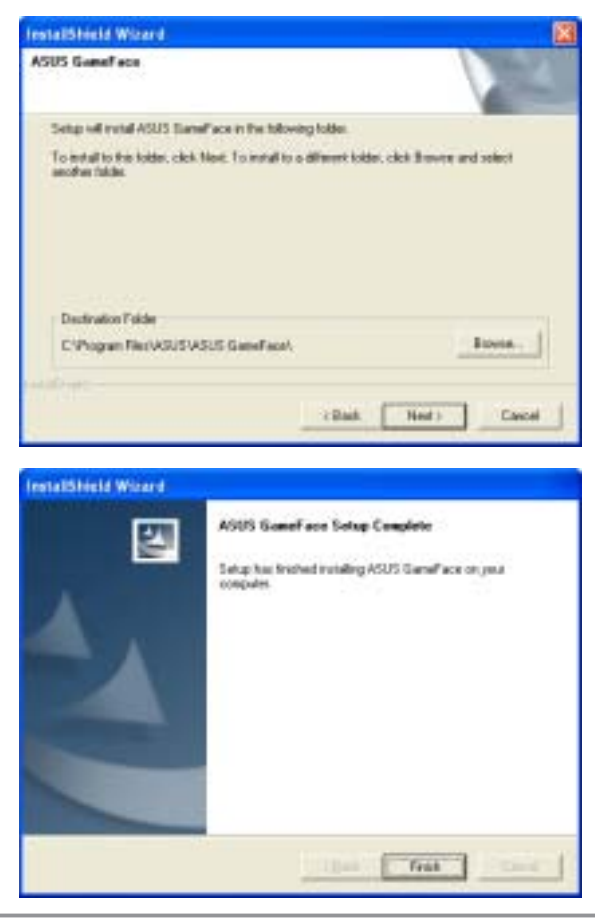